# **THE SOURCE**

LITATE DEPARTMENT STATE BRANCH. LOCAL GOVERNMENT CITY COUNTY SUMMUNITY COLLEGE PUBLIC SCHOOLS I ... NORTH CAROLINA SPROCURMENT PUBLICHAS ONLINE SHOPPINO STATEWIDE TERM GONT?\* GT ONLINE SHOPPINO STATEWIDE CRITIFIED V UCTE PUNCHOUT CATAL.S.U SUBCINO SUBCINO

### **NC eProcurement Monthly Newsletter**

#### **November 2021 Edition**

#### **TOP STORIES**

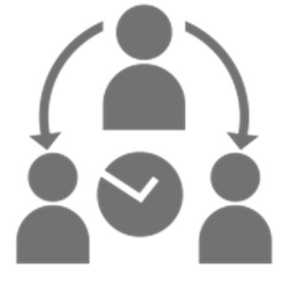

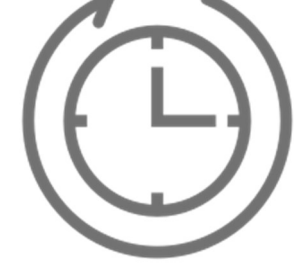

Delegating Your Authority: Approvals and Receipts Holiday Help Desk Hours

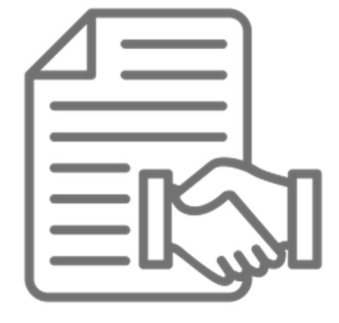

Contracts Tips and Tricks: Extending an Expired Contract

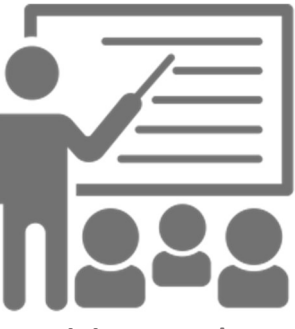

Training Roundup

## **DELEGATING YOUR AUTHORITY: APPROVALS AND RECEIPTS**

Taking time off for the holidays? Be sure to use the delegate authority function so that your agency can still purchase what it needs in your absence. A delegation of authority is a temporary change typically set up to handle any approvals when the original approver/receiver is out of the office. The delegation of authority allows another user\*, the "delegate," to approve, deny, and receive items on behalf of the original requester, and can be set up at any time from any device with internet access.

More information on how to delegate authority, including detailed steps for setting up a delegation, can be found in the "<u>Getting Started</u>" job aid. For additional assistance, please contact the NC eProcurement Help Desk.

| Delegate Authority | UP8868:                  |                                   |                     |
|--------------------|--------------------------|-----------------------------------|---------------------|
|                    | Delegatee: *             |                                   | ~                   |
|                    | Delegation Start Date: * |                                   | Θ                   |
| 1 Delegate         | Delegation End Date: *   |                                   | 9                   |
| 2 Approval Flow    | Delegation Reason:       |                                   |                     |
| 3 Review Changes   |                          |                                   |                     |
|                    | Notification:            | Continue to notify me by email of | f approval requests |

**\*Note:** A delegate must have the same or greater delegation dollar amount as the individual who is delegating authority.

# **HOLIDAY HELP DESK HOURS**

The NC eProcurement Help Desk will be closed due to the observance of state holidays on November 25 and 26, as well as December 23, 24, 27, and 31, 2021. The Help Desk will otherwise retain normal operating hours, Monday through Friday, from 7:30 a.m. to 5:00 p.m. EST. The Help Desk is available by phone at 888-211-7440, option 1, or by email at ephelpdesk@its.nc.gov.

# **CONTRACTS TIPS AND TRICKS: EXTENDING AN EXPIRED CONTRACT**

If you have extended a contract with a vendor outside of the system and have forgotten to extend the contract in the **Contracts tool**, it is still possible to extend the contract without having to create a new workspace.

Extending an expired contract is the same process as adding an amendment to the Contract Workspace. To start, you need to click the **'Actions'** dropdown for 'Contract Attributes' on the Overview tab. Next you would select the **'Amend'** option, and you will be taken to the **'Amend Contract'** page.

| Overview                                                                                                    | Actions 🗸          | Process                                                                                                    | All Tasks                                                  |
|----------------------------------------------------------------------------------------------------|--------------------|----------------------------------------------------------------------------------------------------|------------------------------------------------------------|
| Contract ID: CW20253<br>Contract Status: Expired                                                                                                    |                    | Phase 1 - Contract Creation ∨ ⇒ Phase 2 - Contract Execution ∨                                                                                                    |                                                            |
| Last Published Date: 11/02/2021 (i)<br>Version: v1<br>Owner: classroomtraining27 (i)<br>Test Project: No (i)<br>Commodity: 811125 - Computer softwar View more<br>Base Language: English |                    | Quick Links<br>A Quick Link is a path to an important document in this project. To add a<br>area, navigate to the document you want to link to and choose Add to Q<br>menu. | All Documents<br>Quick Link to this<br>uick Links from its |
| Access Control: (No restrictions - Accessible to all users) ()<br>Description: Test Contract Workspace ()                                                                                |                    | Announcements Welcome to the project!                                                                                                    | New Details<br>11/2/2021<br>classroomtraining27            |
| Contract Attributes                                                                                                    | Actions∨<br>Edit A | Attributes                                                                                                    |                                                            |
| Related ID:<br>Last Published: Test Contract Workspace (you are currently viewing this)                                                                                                  | View .<br>Publis   | Attributes<br>sh                                                                                                    |                                                            |
| Hierarchical Type: Stand-alone Agreement Contract Amount: ①                                                                                                    | Amer               | nd la la la la la la la la la la la la la                                                                                                    |                                                            |
| Supplier: (no value) ①<br>Agreement Date: 10/28/2020                                                                                                    | Close              | )<br>)                                                                                                    |                                                            |
| Process Status: Authoring 🛈                                                                                                    | Creat              | te Sub Agreement                                                                                                    |                                                            |

On the **'Amend Contract'** page, you need to select the **'Renewal' a**mendment type, enter an amendment reason comment, and select the **'OK'** button.

| Amend Contract Test Contract Workspace         |                                                |                               |                         | ок                 | Cancel         |
|------------------------------------------------|------------------------------------------------|-------------------------------|-------------------------|--------------------|----------------|
| The Amendment Type indicates                   | the reason for amending this contract.         | There are five types of amend | dments: Renewal, Amendn | nent, Administrati | ve, Price More |
| Amendment Type:<br>Amendment Reason Comment: * | Renewal v (i)<br>Renewing an expired contract. |                               |                         |                    |                |
|                                                |                                                |                               |                         |                    |                |

After selecting **'OK**,' you will be taken back to the **'Overview'** tab. From here, you can select the **'Actions'** dropdown for the **'Contract Term Attributes**,' and select **'Edit Term Attributes**.'

| ontract Term Attributes      |                                                     | Actions V            |
|------------------------------|-----------------------------------------------------|----------------------|
|                              |                                                     | Edit Term Attributes |
| Term Type:                   | Fixed (i)                                           | View Term Attributes |
| Effective Date:              | 10/29/2020 (i)                                      |                      |
| Original Expiration Date:    | 10/28/2021 (j)                                      |                      |
| Expiration Date:             | 10/28/2021 (j)                                      |                      |
| Expiration Email Recipients: | (no value) (j)                                      |                      |
| Email Notification:          | First sent 30 days before contract expiration date. |                      |
|                              | Reminder sent every 7 days.                         |                      |
| Notice Period(in days):      | 0 (i)                                               |                      |

From the **'Edit Contract Attributes'** page, you can edit the **'Expiration Date,'** to the newly set date. After all necessary changes have been made to the Contract Workspace, the last step is to go back to the **'Contract Attributes'** dropdown and select the **'Publish'** button and your Contract Workspace will be reactivated.

| Overview                                                                                                    |                                                                                                    | Actions V Process                                                                                                    |                                                                                                    | All Tasks                                       |
|----------------------------------------------------------------------------------------------------|----------------------------------------------------------------------------------------------------|----------------------------------------------------------------------------------------------------|----------------------------------------------------------------------------------------------------|-------------------------------------------------|
| Contract ID:<br>Contract Status:<br>Last Published Date:<br>Version:<br>Owner:<br>Test Project:<br>Commodity:<br>Base Language:<br>Entity: | CW20226<br>Draft Amendment<br>11/01/2021 ①<br>v2 (editing)<br>classroomtraining27 ①<br>No ③<br>811125 - Computer softwar View more<br>English<br>ADMN Department of Admini View more | <ul> <li>III Phase 1 - CL</li> <li>⇒ Phase 2 - CL</li> <li>⇒ Phase 3 - CL</li> <li>⊙ Del</li> <li>(© Del</li> <li>(© Del</li> <li>(() Del</li> <li>(() Del<td>ontract Creation V<br/>ontract Execution V<br/>ontract Management V<br/>liverable 1 for Vendor to Complete V<br/>liverable 2 for Vendor to Complete V<br/>liverable 3 for Vendor to Complete V<br/>liverable 4 for Vendor to Complete V<br/>ontract Modification V</td><td></td></li></ul> | ontract Creation V<br>ontract Execution V<br>ontract Management V<br>liverable 1 for Vendor to Complete V<br>liverable 2 for Vendor to Complete V<br>liverable 3 for Vendor to Complete V<br>liverable 4 for Vendor to Complete V<br>ontract Modification V |                                                 |
| Access Control:                                                                                                    | (No restrictions - Accessible to all users) (i)                                                                                                    | Quick Links                                                                                                    |                                                                                                    | All Documents                                   |
| Description:                                                                                                    | Test Contract Workspace (j)                                                                                                    | A Quick Link is a<br>area, navigate to<br>menu.                                                                                                    | path to an important document in this project. To add a ${\rm Q}$ the document you want to link to and choose ${\rm Add}$ to ${\rm Qui}$                                                                                                    | uick Link to this<br>I <b>ck Links</b> from its |
| Contract Attributes                                                                                                    |                                                                                                    | Actions V                                                                                                    |                                                                                                    |                                                 |
| Related ID:                                                                                                    |                                                                                                    | Edit Attributes<br>View Attributes                                                                                                    | S                                                                                                    | New Details                                     |
| Last Published:                                                                                                    | Test Contract Workspace (v2/2)                                                                                                    | Publish                                                                                                    | roject!                                                                                                    | 10/29/2021                                      |
| Hierarchical Type:                                                                                                    | Stand-alone Agreement                                                                                                    | Amend                                                                                                    |                                                                                                    | classroomtraining27                             |
| Amendment Type:                                                                                                    | Renewal 🛈                                                                                                    |                                                                                                    |                                                                                                    |                                                 |

#### **TRAINING ROUNDUP**

The Division of Purchase & Contract (P&C) and NC eProcurement offer various training courses related to procurement throughout the year. For details about registering for a course, see <u>How to Register</u>.

Check the NC eProcurement <u>Course List</u> periodically for additional training classes from the NC eProcurement team and stay tuned for our 2022 training dates to be posted.

We look forward to (virtually) seeing you!

| This newsletter was sent to NCAS user: | . Questions about information | n covered in this newsletter? | ? Send an email to | ephelpdesk@its.nc.gov |
|----------------------------------------|-------------------------------|-------------------------------|--------------------|-----------------------|
|----------------------------------------|-------------------------------|-------------------------------|--------------------|-----------------------|